# Niagara Health System

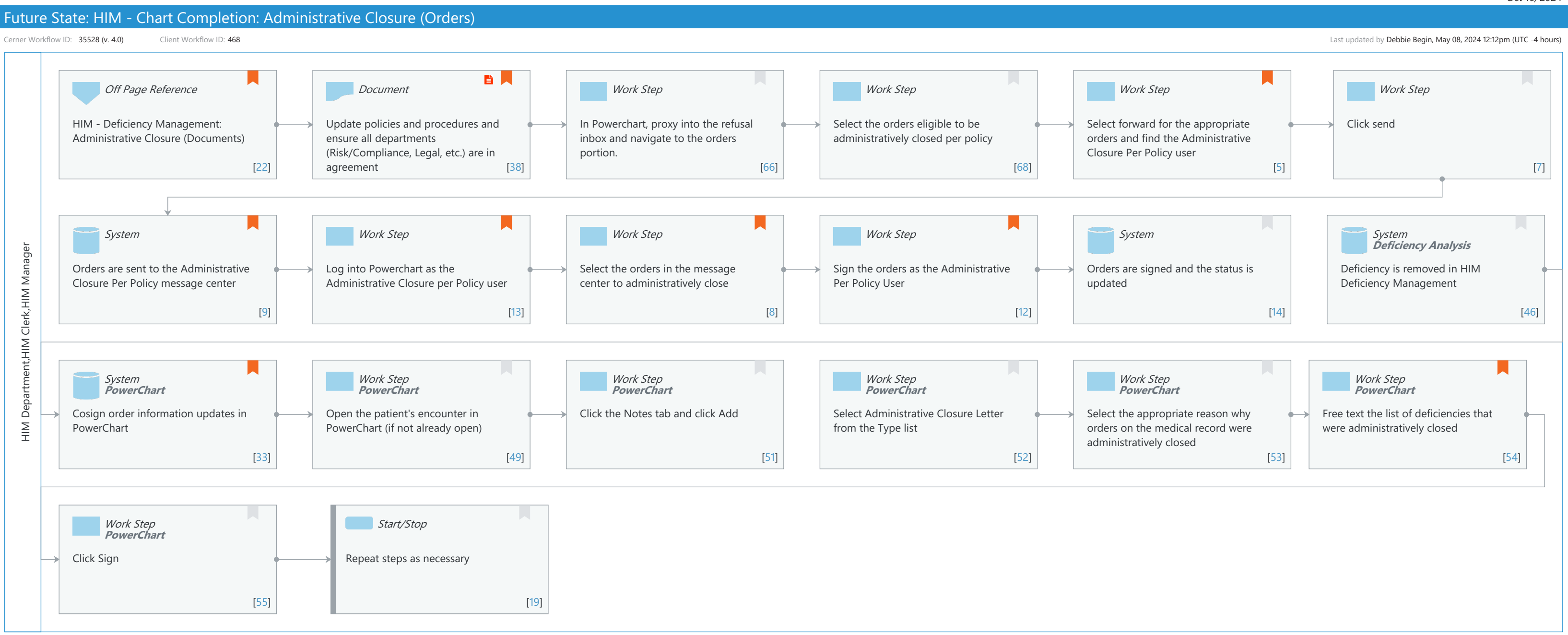

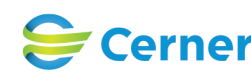

### Niagara Health System

### Future State: HIM - Chart Completion: Administrative Closure (Orders)

Cerner Workflow ID: 35528 (v. 4.0) Client Workflow ID: 468

Last updated by Debbie Begin, May 08, 2024 12:12pm (UTC -4 hours)

# **Workflow Details:**

Workflow Name: HIM - Chart Completion: Administrative Closure (Orders) Workflow State: Future State Workstream: Post-Discharge/Post-Visit Venue: Acute Care **Emergency Medicine** Perioperative **Client Owner:** Cerner Owner: Standard: Yes Related Workflow(s): Tags:

### **Workflow Summary:**

| Service Line:          |                                                                                                    |
|------------------------|----------------------------------------------------------------------------------------------------|
| Related Solution(s):   | Health Information Management                                                                                                    |
| Project Name:          | Niagara Health System:OPT-0297674:NIAG_CD Niagara HIS RFP                                                                                                    |
| TestBuilder Script(s): |                                                                                                    |
| Cerner Workflow ID:    | 35528 (v. 4.0)                                                                                                    |
| Client Workflow ID:    | 468                                                                                                    |
| Workflow Notes:        | For the steps to configure and follow the workflow, see <u>Understand</u><br>Administrative Closure (Orders) Workflow .                                                                                                    |
|                        |                                                                                                    |
|                        | With this workflow, HIM Managers use the Chart Completion application to<br>administratively close orders in need of a cosignature. Upon<br>administrative closure, the cosign order information updates in<br>PowerChart and the deficiency is automatically removed. |
| Introduced By:         | It is important to administratively close orders based on the organizatio<br>n's policies and procedures. This helps optimize system performance<br>and ensure accurate deficiency management reporting.<br>WS 2                                                       |
| Validated By:          | WS 6                                                                                                    |
| -                      |                                                                                                    |
| Swim Lane:             |                                                                                                    |
| Role(s):               | HIM Department                                                                                                    |
|                        | HIM Clerk [Custom]                                                                                                    |
|                        | HIM Manager [Custom]                                                                                                    |
| Department(s):         | Health Information Management                                                                                                    |

Security Position(s): HIM - Managers

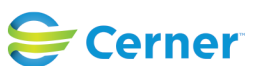

### Future State: HIM - Chart Completion: Administrative Closure (Orders)

Cerner Workflow ID: 35528 (v. 4.0) Client Workflow ID: 468

# Off Page Reference [22]

Workflow Link: HIM - Deficiency Management: Administrative Closure (Documents)Comments: Follow the workflow for the steps to administratively close documents.

# Document [38]

Description: Update policies and procedures and ensure all departments (Risk/Compliance, Legal, etc.) are in agreement

Step Impact: Policy/Procedure

### Work Step [66]

Description: In Powerchart, proxy into the refusal inbox and navigate to the orders portion.

#### Work Step [68]

Description: Select the orders eligible to be administratively closed per policy

### Work Step [5]

- Description: Select forward for the appropriate orders and find the Administrative Closure Per Policy user
- Comments: If Discharge Date or Order Date is selected in the Range filter, the Start Date and Stop Date filters are required.

If Deficiency Age or Order Age is selected in the Range filter, the Min Age and Max Age filters are required. The Deficiency Age is the number of days past discharge.

When Order Date or Order Age is selected in the Range filter, the Discharged Patients Only checkbox becomes available and can be selected or deselected as needed.

### Work Step [7]

Description: Click send

### System [9]

Description: Orders are sent to the Administrative Closure Per Policy message center Comments: If a high volume of orders is returned, consider adjusting your filters. See <u>Applying Filters for Administrative Closure of Orders</u> for

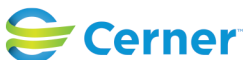

### Future State: HIM - Chart Completion: Administrative Closure (Orders)

Cerner Workflow ID: 35528 (v. 4.0) Client Workflow ID: 468

information on optimal system performance.

# Work Step [13]

Description: Log into Powerchart as the Administrative Closure per Policy user Comments: No action can be taken from the side panel. To continue with administratively closing orders, exit the side panel.

# Work Step [8]

Description: Select the orders in the message center to administratively close

Comments: Select the orders to administratively close, using one of the following options: -Select one order at a time by selecting the check box in front of the Order ID link -Select all orders on the existing page by selecting the check box in the top row next to Order ID column -Select all orders across all pages by selecting Select All Orders

### Work Step [12]

Description: Sign the orders as the Administrative Per Policy User Comments: The Apply Closures button displays the number of orders selected.

Cerner recommends selecting and closing no more than 10,000 orders at a time to ensure that optimal system performance occurs. For more information, see <u>Applying Administrative Closure of Orders</u>.

## System [14]

Description: Orders are signed and the status is updated

### System [46]

Description: Deficiency is removed in HIM Deficiency Management Method: Deficiency Analysis

### System [33]

Description: Cosign order information updates in PowerChartMethod: PowerChartComments: History tab within the Order Information automatically updates in PowerChart. The user who performed the administrative closure

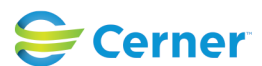

### Future State: HIM - Chart Completion: Administrative Closure (Orders)

Cerner Workflow ID: 35528 (v. 4.0) Client Workflow ID: 468

displays in the Responsible Party field and the "Administratively closed per medical record policy" message with the date and time of the administrative closure displays in the Cosignature field.

The Validation tab within the Order Information also updates with the a dministrative closure information.

The cosign order request is removed from the provider's Cosign Orders folder in Message Center.

## Work Step [49]

Description: Open the patient's encounter in PowerChart (if not already open) Method: PowerChart

#### Work Step [51]

Description: Click the Notes tab and click Add Method: PowerChart

#### Work Step [52]

Description: Select Administrative Closure Letter from the Type list Method: PowerChart

#### Work Step [53]

Description: Select the appropriate reason why orders on the medical record were administratively closed

Method: PowerChart

### Work Step [54]

- Description: Free text the list of deficiencies that were administratively closed Method: PowerChart
- Comments: Follow your organization's policy to determine if specific orders or a general description, such as detailing the applicable date range, should be listed.

### Work Step [55]

Description: Click Sign Method: PowerChart

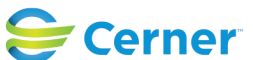

Niagara Health System

#### Future State: HIM - Chart Completion: Administrative Closure (Orders)

Cerner Workflow ID: 35528 (v. 4.0) Client Workflow ID: 468

Last updated by Debbie Begin, May 08, 2024 12:12pm (UTC -4 hours)

# Start/Stop [19]

Description: Repeat steps as necessary

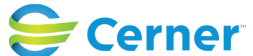